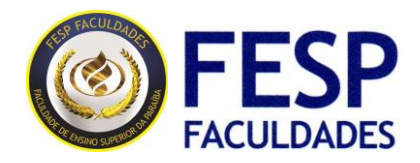

## Como assistir uma aula ao vivo no Google ClassRoom.

Para assistir uma aula ao vivo no Google ClassRoom, por favor seguir o passo a passo abaixo:

- 1. Acessar o site da Fesp faculdades;
- 2. Clique na aba Fesp Online;

| EESP<br>FACULDADES | fespfaculdades.com.br | SSO SERVIÇOS FESPONLINE CONTATO            | 🖄 🛣 🕲 (Não sincronizando 🔮 |
|--------------------|-----------------------|--------------------------------------------|----------------------------|
|                    |                       |                                            |                            |
|                    | Processo              | /                                          | \\C                        |
|                    | Seletivo              | Inscrições abertas<br>para todas as formas |                            |
|                    | 2020.2                | Inscreva-se aqui                           |                            |
| $\sim$             |                       |                                            | // 0                       |
|                    |                       |                                            |                            |

3. Insira seu email e senha da Fesp Faculdades;

| Goog                             | gle                     |
|----------------------------------|-------------------------|
| Bem-vir                          | ndo(a)                  |
|                                  | me@fespfaculdade 🔻      |
| Para continuar, primeiro confirm | ne que é realmente você |
|                                  | 0                       |
|                                  |                         |
|                                  |                         |

FESP – FACULDADE DE ENSINO SUPERIOR DA PARAÍBA

Avenida Flávio Ribeiro Coutinho, 220 – Manaíra Shopping – Piso 3 – Loteamento Parque Verde – CEP: 58102-835 – Cabedelo – PB www.fespfaculdades.edu.br / secretaria@fespfaculdades.edu.br 4. Seleciona a turma de acordo com seu calendário de aulas;

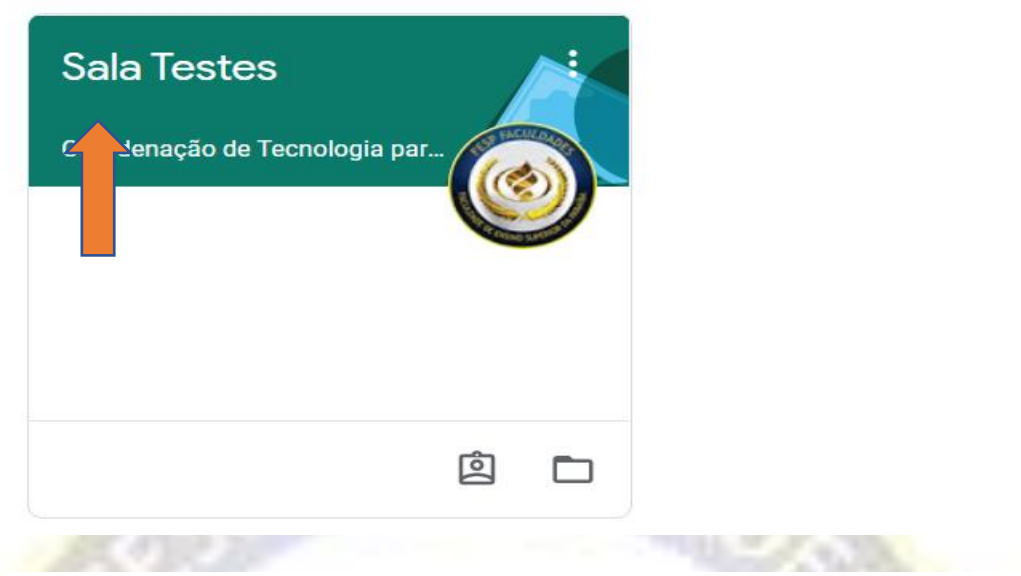

5. Clique no link do Google Meet;

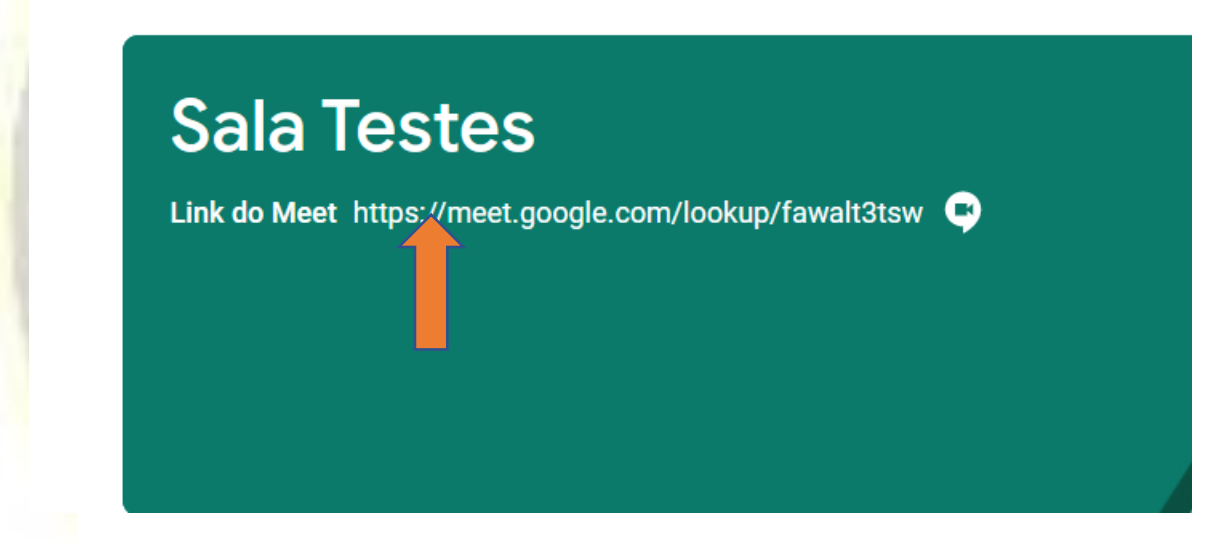

6. Selecione a opção - Participar Agora;

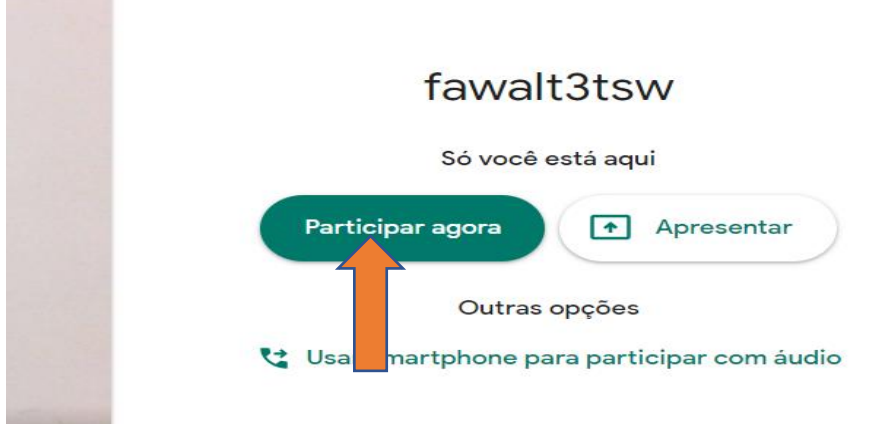

Problemas para participar de uma turma?

## Não aparece nenhuma turma para min

verifique o seguinte:

- Você fez login no Sala de Aula com a conta da Fesp Faculdades?
- Verifique se sua conta está vinculada ao APP do Google ClassRoom. toque em Menu selecione ou adicione a conta.

Se o problema persistir, informe ao departamento de TI, através do e-mail educacao@fespfaculdades.edu.br

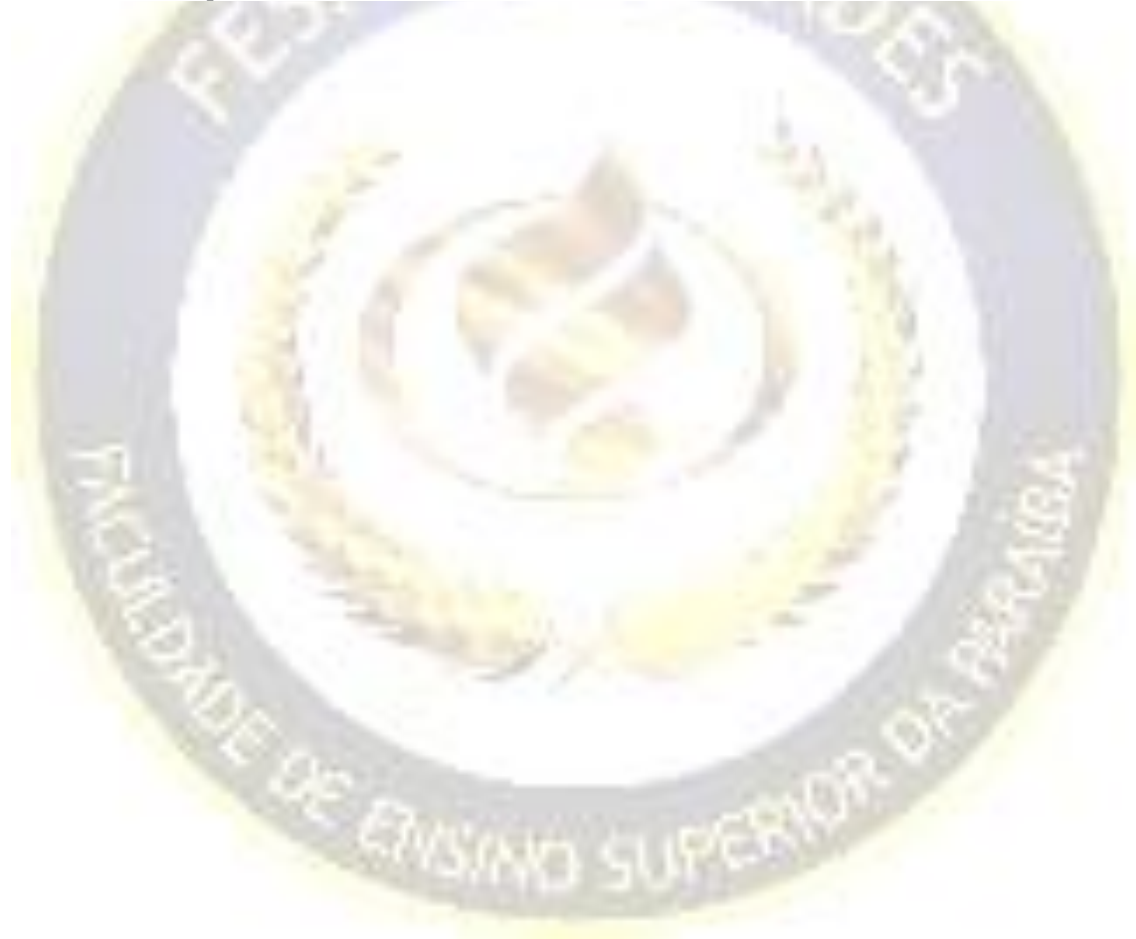